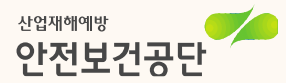

# 추락방지안전시설 (온라인신청방법)

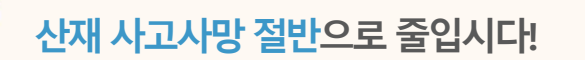

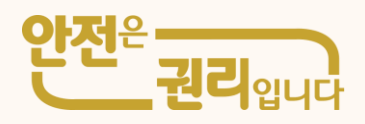

1. 참여신청서 작성

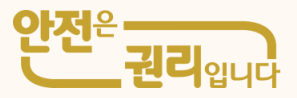

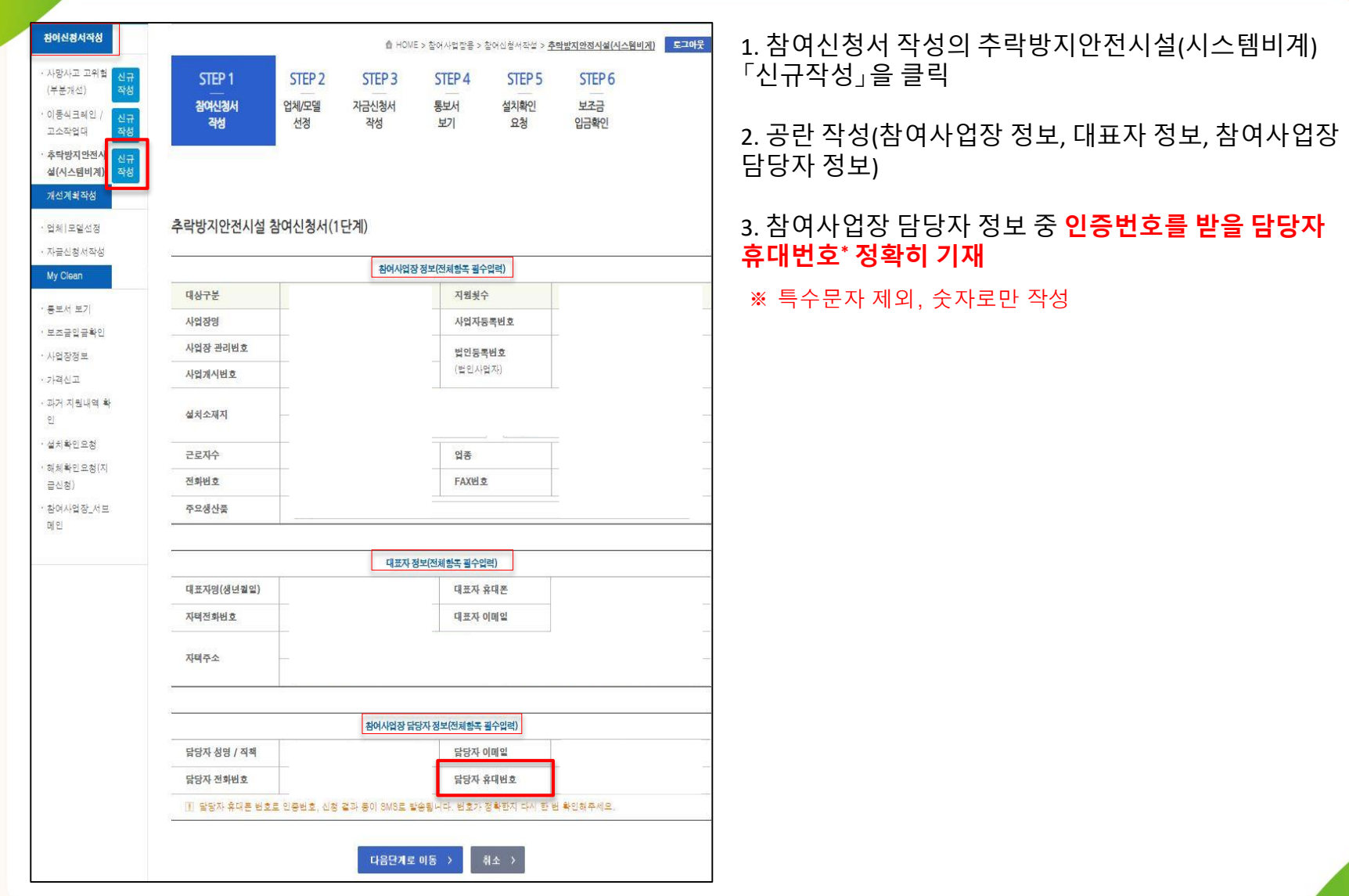

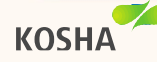

1. 참여신청서 작성

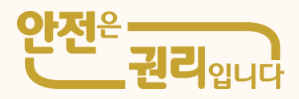

| 804284작8<br>- 사망사고 고위철<br>(부분가진)<br>- 이동식코릭인/<br>고소작업믹 전문<br>- 추락방지안전시 신규<br>석(시스템비지) 전성                 | STEP 1 STEP 2 S<br>참여신청서 업체모델 자급<br>작성 선정 3                                                                                                    | 쇼 HONE > 높아사업 같음 > 높아신랑 세작선<br>TEP 3 STEP 4 STEP 1<br>신청서 동보서 설치해인<br>성성 보기 요청                                                                                                    | > 초학방지 방법 시설 (시스럽부<br>5 STEP 6<br>보조금<br>입금 확인 | ₩ <sup>22</sup> [K]                                                                                                    | 4. 관련 파일첨부<br>1) 견적서 및 산출내역서<br>2) 도면 및 청렴의무 이행 서약서<br>3) 기술지도계약서 및 산재예방보조금 준수사항 및 이행확인 서약서<br>4) 중소기업지원 정보 활용 동의서 및 산재보험료 완납증명원<br>5) 사업자등록증 사본 및 국토부 금융지원여부 확인서<br>6) 비계구조물, 해체공사 건설업 등록증 |
|----------------------------------------------------------------------------------------------------|----------------------------------------------------------------------------------------------------|----------------------------------------------------------------------------------------------------|------------------------------------------------|----------------------------------------------------------------------------------------------------|----------------------------------------------------------------------------------------------------|
| 개선계획작성<br>· 업체 모델선경<br>· 자금신청서작성                                                                         | 추락방지 안전시설 참여신청서(2단계)<br>                                                                                                    |                                                                                                    |                                                | ) https://deander.kosha.or.kr/join/joinAp – 🛛 X<br>A https://deander.kosha.or.kr/join/joinAp Q                                                                                                    | <ol> <li>5. 제출 클릭 시「참여신청서 접수 휴대폰 인증」 팝업</li> <li>6. 담당자 연락처로 온 인증번호 기재 후, 입력 클릭</li> </ol>                                                                                                  |
| My Clean<br>· 동보서 보기<br>· 방호규인규하의                                                                        | 견덕서 및 산출나역서                                                                                                    | 관련 파일첫부(+공동였력함쪽)<br>파일 선택 선택된 파일 없음<br>견적서 및 산출나역서 JPG                                                                                                    |                                                | 참여신청서 접수 휴대폰 인증                                                                                                    | →클릭 후, <u>개선계획작성의 업체/모델 선정으로 자동 전환</u>                                                                                                    |
| · 보스퍼입프학ロ<br>· 시점장정보<br>· 기객신고<br>· 라기 지원나의 확<br>인<br>· 성치확인도왕<br>· 청치확인도왕(지<br>글나왕)<br>· 환여사업원,서보<br>미인 | 도언 및 형본의무 이형 서믹서<br>기술지도계약서 및 신재예방 보조금 조수사람 및<br>이형복인 서믹서<br>중소기업지명 정보 활동 등의서 및 신제보험도<br>완납공장점<br>사업지동 특종 사본 및 국도부 공동지점여부 확인<br>서<br>비계구조로, 해제공사 건설업 등록용<br>* 철부파일 크기는 1008 이하란 함부가능합니다. | 파일 선택         선택된 파일 영설           도전 및 창환의우 이철 사업서, PG           파일 선택         선택된 파일 성용           가술자도자학서, PG           파일 선택         선택된 파일 성용           주소기업자원 정보 활용 등의서, PG           파일 선택         선택된 파일 성용           사업자등록증 사본, PG           파일 선택         선택된 파일 성용           사업자등록증 사본, PG           파일 선택         선택된 파일 성용           비져구조로, 해처중사 건설업 등록증. PG |                                                | <ul> <li>환어난형해 직접 시 등록한 담당자, 휴대폰 5008로<br/>인공한호가 진승적없습니다. 휴대폰을 확인해주세요.</li> <li>휴대폰 인종 후 환여신형서 감수가 완료됩니다.</li> <li>사진당 핸드폰 전종 308 발승은 10초 시 환전포 결렬 수 있으<br/>니 조문 기밀의주세요.</li> <li>(김종을 또 부르시면 모루 발양함)</li> <li>연중변호</li> </ul> |                                                                                                    |
|                                                                                                    |                                                                                                    | 위와 같이 참장신청합니다.<br>제출 > 지소 >                                                                                                    |                                                |                                                                                                    |                                                                                                    |

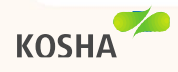

2. 업체/모델 선정

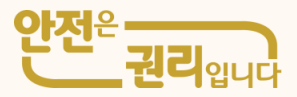

| 참여신청서작성                    |             | Ē             | https://cleandev.kosha.or.kt                                       | ljoin/joinOthrProdInfo.do?bizPa | t=10 · 프로필 1 · Microsoft | Edge | - 0                          | 7. 추락방지 안전시설 업체/모델선정에서 「추가」 클릭                                       |
|----------------------------|-------------|---------------|--------------------------------------------------------------------|---------------------------------|--------------------------|------|------------------------------|----------------------------------------------------------------------|
| · 사망사고 고위협 신규<br>(부분개선) 작성 | STEP 1      | STEP 2        | A https://cleandev.kosha.or.kr/join/joinOthrProdInfo.do?bizPart=10 |                                 |                          |      |                              | 8. 「업체 및 모델 정보」 팝업                                                   |
| · 이동식크레인 / 신규<br>고소작업대 작성  | 참여신청서<br>작성 | 입체/모델<br>선경   | 업체 및 모델 정보                                                         |                                 |                          |      |                              | 9. 설비코드 : 시스템비계, 안전방망<br>모델/공사명 : 시스템비계, 안전방망<br>규격 : 시스템비계 – 1열, 2열 |
| ·추락방지안전시 신규<br>섭(시스텀비계) 작성 |             |               | -                                                                  |                                 | 업체및모델                    |      | St.                          |                                                                      |
| 개선계획작성                     |             |               | 설비코드                                                               | 전 <b>역 V</b>                    | 모델/공사명                   |      |                              | 안전방망 – 낙하물방지망                                                        |
| · 업체 모델선정                  |             |               | 수량(면적)/입대일수                                                        |                                 | न्व                      | 선택   | v                            | 수직보호망                                                                |
| • 자금신형서작성                  | 추락방지 안전시설   | 업체/모델선정       | 당가                                                                 |                                 | 소요금에                     |      |                              | 사다리형 작업발판                                                            |
| My Clean                   | 설비코드        | ₽ã            | 공급업체                                                               |                                 | 0 신청금예                   |      |                              | 10. 관련파일                                                             |
| * 통보서 보기                   |             |               | 기술지도                                                               | <b>14 v</b>                     | 가설계단                     | 신택   | v                            | 1) 공급업체 사업자등록증                                                       |
| · 보조금입금확인<br>· 사업장정보       |             |               | 관련파일<br>가) 공급업회 시업자 등<br>혹증                                        |                                 | 14                       |      |                              | 2) 비계구소물/해세공사 건설업등록증<br>3) 시스템비계/사다리형 작업발판 안전인증서                     |
| · 가격신고                     |             |               | 나) 비계구조물/해체공사<br>건설업 등록증<br>다) 시스테비계/시더키형                          |                                 |                          |      | > 했(보기 : 신제<br>> 했(보기 : ) 신제 | 4) 안선방방 시험성석서 및 산새보험료 완납증명원*                                         |
| <i>। লগ</i> শতপৰ শ<br>গু   |             |               | 작업발판 안전인증<br>라) 안전방망 시험성적서                                         |                                 |                          |      | ) 철태보기 (신제                   |                                                                      |
| · 설치확인요청                   |             |               | 산제보험료 완납중영원<br>(16일 이내 발급본)                                        |                                 |                          |      |                              | 11. '입덕」 글딕<br>                                                      |
| ·해처확인요청(지<br>급신청)          |             |               |                                                                    |                                 |                          |      |                              | 12.「완료」 클릭                                                           |
| · 참여사업장_서브<br>메인           |             |               |                                                                    |                                 | 입력 >                     |      |                              | → 클릭 후, <u>자금신청서 작성으로 자동 전환</u>                                      |
|                            |             |               |                                                                    |                                 |                          |      |                              |                                                                      |
| 103보처리방침 이메일주스甲            | 단신강부 문의처보기  | #012225 😫 🎒 8 | N 🗿 🗿 KOBHA (45)                                                   | 기관 <b>v</b> 이동 고용노동             | 위산6기관 🗸 이동               |      |                              |                                                                      |

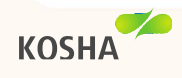

## 3. 자금신청서 제출

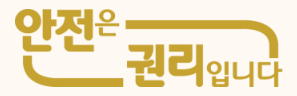

| 신청구분        | 추락방지안전시설                                   |                                      |                             |             |  |
|-------------|--------------------------------------------|--------------------------------------|-----------------------------|-------------|--|
| 1.          | 참여사업장대표                                    | 표자 정보(전체항목 필수입력)                     | 13. 내용 왁인 우, ' ^            | r금신성서 세술」 클 |  |
| 대표자명/생년퀄일   | 김필순 / 1967년12월 27일                         | 이메일                                  | 123 @ 123                   |             |  |
| 휴대폰         | 123                                        | 자택전화                                 | 123                         |             |  |
|             | 386 - 386                                  | 우편번호 >                               |                             |             |  |
| 자택주소        | ·<br>경북 경산시 옥산로 49                         | (사정통                                 |                             |             |  |
|             | 화여시어자 2                                    | 정보(정권하도 광수이려??)                      |                             |             |  |
| 사업장명        | 자랑치키(옥사적)                                  | 사업자등록비 ㅎ                             |                             |             |  |
| 사업장 과리번호    | 01018744770                                | 범인동론번호                               |                             |             |  |
| 사업장 개시번호    | 0000000000                                 | 총 공사금액                               |                             |             |  |
| 전화번호        | 053-814-0013                               | FAX번호                                |                             |             |  |
| 근로자수        | 0명                                         | 업종                                   | 기타의사업                       |             |  |
|             | 386 - 76                                   |                                      | 04.594.094.001.000          |             |  |
| 소재지         | 경북 경산시 성암로 101 (옥                          | 산동)                                  |                             |             |  |
| 신청설비<br>소재지 | 396 - 76                                   | 우편번호 > 🗌 소재지와 🕯                      |                             |             |  |
|             | 경북 경산시 성압로 101                             |                                      | •)                          |             |  |
|             |                                            |                                      |                             |             |  |
| 0           | 신청금액                                       | (세부형독 입력시 출력)                        |                             |             |  |
| 총 소요금액      | 15,144 천원                                  | 보조신청금액                               | 15,000 천원                   |             |  |
| 자체부담금액      | 5,300 천원                                   | 융자신청금액                               | 0 천원                        |             |  |
| "산업안전보      | :건법" 제168조 제6함 및 "산업재해예빙<br>제28조의2에 따라 산업지 | 사설 자금 융자 및 보조지원사<br>예해예방시설자금 지원을 신청할 | 법 운영규정"제9조, 제21조 또는<br>1니다. |             |  |
|             | 2021                                       | 년 07월 13일                            |                             |             |  |
|             |                                            | 신청인                                  | 김필순 (서<br>명)                |             |  |
|             | 한국산업안전                                     | !보건공단 이사장 귀하                         |                             |             |  |
|             | 자글신<br>지금                                  | 청서를 제출합니다.<br>급 <b>신경서 제출</b> >      |                             |             |  |

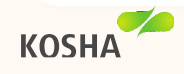

#### 3-1. 보안 요청

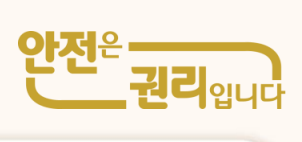

| 나라장타, 국가종합_ 🚦 국가                                                                                             | NEBRENE 🚯 2-43 X 868 🗸 🤞 2012 350 00. 🌒      |                                                                                                    | 업체 및                 | 멸      | A                                                                                           | 14. 제출한자금신청서에기술적미비사항이나자격미달등            |
|----------------------------------------------------------------------------------------------------|----------------------------------------------|----------------------------------------------------------------------------------------------------|----------------------|--------|---------------------------------------------------------------------------------------------|----------------------------------------|
| W.                                                                                                    | and the second second second                 | 설비코드 시                                                                                                    | ·스템비계 v              | 모델/공사명 | 시스템비계                                                                                       | 결격자유가 있는 경우에 공단에서 모완 요정을 알 수 있음        |
| 물린사업안내                                                                                                    | 공급업체 홍보안내 알림마당(감여사업장) 알림마당(                  | 수량(면적)/임대일수 1                                                                                                    | 123 / 123            | 79     | 29                                                                                          | → <b>개선계획작성&gt;업체/모델선정</b> 에서보완내용확인후수정 |
| 참여사업장용                                                                                                    | 업체 모델선정 업체모델선정 내역을 확인합니다.                    | 면가 [1                                                                                                    | 123123               | 소요금액   | 1514129                                                                                     |                                        |
| 다른신청건                                                                                                    |                                              | 공급업회 (                                                                                                    | (주)자담건설 🔍            | 신청금백   | 1500000                                                                                     | 15.「보완완료」클릭                            |
| 참며신청서작성                                                                                                    |                                              | 기술지도 유                                                                                                    | ÷ v                  | 개설계단   | 1                                                                                           |                                        |
| · 사망사고 고위철<br>(부분 개선) 정당<br>· 아동시크레인 / 신규<br>고소작업대 생양<br>· 추락당지안전시 신규<br>실(시스럽비기) 정당<br>지선치획작성<br>· 업체 J모몰산정 | STEP 1 STEP 2 STEP 3<br>참여시청서<br>작성 선정 작성 작성 | 관련 파일<br>가) 공급업체 세업자<br>등록증<br>나) 비가구조물/체체공<br>사 건설업 등록증<br>다) 시스템 등록증<br>다) 시스템 등록증<br>다) 시스템 등록<br>정 작업발관 안전인증<br>라) 안전명양 시험성적<br>서<br>신제 낙엽로 합년 증 명원<br>(15월 이내 월급분) | ସ୍∆E.PG<br><br>ଅସ୍ ) |        | 1<br>1<br>1<br>1<br>1<br>1<br>1<br>1<br>1<br>1<br>1<br>1<br>1<br>1<br>1<br>1<br>1<br>1<br>1 |                                        |
| · 사급인정세역영<br>My Clean                                                                                        | 주역성시 안전시설 압세/오벨전성                            |                                                                                                    |                      |        | ,                                                                                           |                                        |
|                                                                                                    | 설비코드 규격 수행면적)                                | 소요금백 보조신청                                                                                                    | 남리학 석체               |        |                                                                                             |                                        |
| · 통보서 보기<br>· 보조금입금확인                                                                                        | 건설법 추락방지 안면시 2월 123<br>설(시스템비계)              | 15,144,129 15,000,                                                                                                    | 1000 (100            |        |                                                                                             |                                        |
| ·사업생명보<br>· 제제 지위내여 화                                                                                        |                                              |                                                                                                    |                      |        |                                                                                             |                                        |
| 91<br>91                                                                                                    | 122<br>                                      |                                                                                                    |                      |        |                                                                                             |                                        |
| · 설치확인요청                                                                                                    | 오정말 2020086 모끈대용 )                           | 1입사등록당 비접구                                                                                                    |                      |        |                                                                                             |                                        |
| ·해체확인요청(지<br>급신청)<br>· 가격신고                                                                                  | <b>李</b> 가〉                                  | <u> </u>                                                                                                    |                      |        |                                                                                             |                                        |

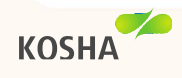

## 4. 결정내역보기 및 투자계획변경

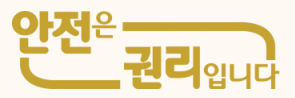

| ( 클린사업장조상                                                                                                    | 지원 관련계약 관전보건공단 수                                                                                                    | 16. <b>My Clean&gt;통보서 보기에서</b>                                                                                                  |
|----------------------------------------------------------------------------------------------------|----------------------------------------------------------------------------------------------------|----------------------------------------------------------------------------------------------------|
| 클린사업안내                                                                                                    | 공급업체 홍보안내 알림미당(참여사업장) 알림미당(공급업체)                                                                                                    | → 「결정내역보기」,「통보서보기」로자금지원결정내용확인                                                                                                    |
| 클린사업 안내         참여사업강용         대본신청건         참여선청서작성         · 사망사고 고위험<br>(부분개신)       ਪੋਜ<br>적성         · 사망사고 고위험<br>(부분개신)       신규<br>적성         · 이동식크레인 /<br>고소작업대       신규<br>적성         · 하분석방지안전시<br>실(시스템비계)       신규<br>적성         · 채선계획작성       ·         · 업체 I모떨신정       ·         · 자금신청서작성       ·         · 영체 I모델신정       ·         · 대금신청서작성       ·         · 보조금지급신청       · | 공급업체 홍보안내       알림마당(공급언체)         통보서 보기 용보서 보기 내역을 확인합니다.       도타 이제도 > 홈페시업 방송 > My Clean > 통보시 보기       로 그때 오         소 HOME > 홈페시업 방송 > My Clean > 통보시 보기       로 그때 오         STEP 1       STEP 2       STEP 3       지금신청서 것성       STEP 5       STEP 6         참여신청서<br>작성       업체/모델 선경       지금신청서 것성       포기       보고금 긴금 환신         전행상황       결정 특보       질성 통보서       결정 태역 및 통보서       결정 대역 및 통보서 | <ul> <li>→「결정내역보기」,「통보서보기」로자금지원결정내용확인</li> <li>17. 자금결정 이후 <b>투자계획변경</b>이 필요한 경우</li> <li>→「투자계획변경」을 클릭하여 해당 항목 변경 신청</li> </ul> |
| · 사업장정보                                                                                                    | 율성실사         투사원도기한         율성네극적인         용모셔격인           2021/08/06         2021/12/06         결정배역보기 >         통보서보기 >                                                                                                    |                                                                                                    |
| · 과거 지원내역 확<br>인<br>· 가격신고<br>· 참여사업장 서브                                                                                                    | 보완(보류)요청 현황                                                                                                    |                                                                                                    |
| 메인                                                                                                    | · · · · · · · · · · · · · · · · · · ·                                                                                                    |                                                                                                    |
|                                                                                                    | ছিমগীইটিট >                                                                                                    |                                                                                                    |

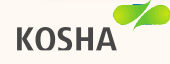

# 5. 보조금 지급신청

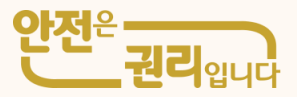

| ( 클린사업장조성;                                                                                                    | 지원                                                                                                    | 신입재예여명<br>안전보건공단                                                 | 18. 보조금지급신청을위해 <b>MyClean&gt;보조금지급신청</b> 에서<br>지급요청할 항목 선택 후 「보조금지급신청」을 클릭                      |
|----------------------------------------------------------------------------------------------------|----------------------------------------------------------------------------------------------------|------------------------------------------------------------------|-------------------------------------------------------------------------------------------------|
| 물린시업안내<br>참여사입강용<br>다른신청건<br>참여신청서작성<br>· 사망사고 고위협 신규                                                                    | 공급업체 홍보안내     알림마당(참여사업장)     알림마당(공급업체)       보조금지급신청 보조금지급신청 내역을 확인합니다.     ▲ HOME > 결여사업장용 > My Clear       STEP 1     STEP 2     STEP 3     STEP 4     STEP | · ) 보조금제급신점<br>도그에운<br>5<br>STEP 6                               | ① 「첨부파일추가」 클릭후, 입금증빙서류 등 자금신청 관련<br>필요서류 첨부<br>② 「선택항목계좌정보입력」 팝업 창에서 입금에 필요한 정보를<br>입력후 「신청」 클릭 |
| (구순개신) 역정<br>• 이동식크레인 / 신규<br>고소작업대 작성<br>• 추락방지안전시 신규<br>설(시스템비계) 작성<br>• 개선계획작성<br>• 업체 I모델선정<br>• 지금신청서작성<br>My Clean | 참여신청서 업체/모델 자금신청서 통보서 보조금<br>작성 선정 작성 보기 신청<br>산업재해예방 설비 보조금지급신청                                                                                                | 지급 보조금<br>입금확인                                                   | ③ 투자완료기한 연장이 필요한 경우,「투자계획완료 연장신청」<br>클릭                                                         |
| My Clean<br>- 통보서 보기<br>- 보조금입금확인<br>- 사업장정보<br>- 과거 지원내역 확<br>인<br>- 가격신고<br>- 참여사업장_서브<br>메인                           | 관광 관계       관계값체       응 구 분 분 분 분 분 분 분 분 분 분 분 분 분 분 분 분 분 분                                                                                                  | 지작정보 · 전자비근계<br>신처승인번<br>회 · 제 · · · · · · · · · · · · · · · · · |                                                                                                 |

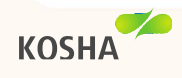